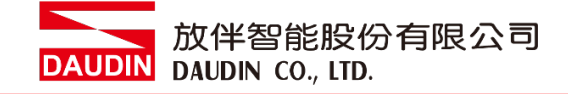

2303SC V2.0.0

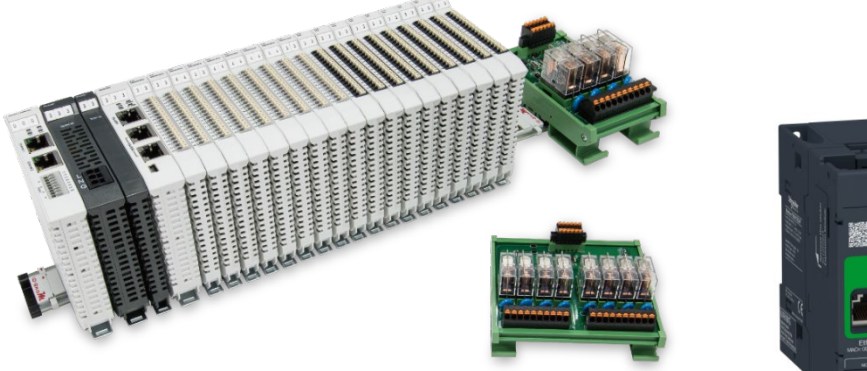

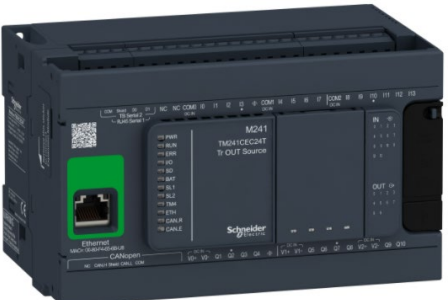

# iロ-GRIDが 与Schneider PLC Modbus TCP 连线操作手册

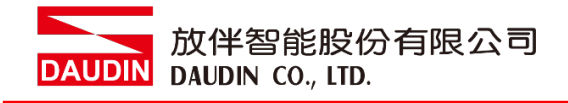

# 目录

| 1. |     | 远程 I/O 模块配套列表       | 3    |
|----|-----|---------------------|------|
|    | 1.1 | 产品描述                | 3    |
| 2. |     | Schneider TM241连结设定 | 4    |
|    | 2.1 | i-Designer 软件设定     | 4    |
|    | 2.2 | Schneider TM241硬件连接 | 9    |
|    | 2.3 | Schneider TM241连线设定 | . 10 |

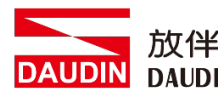

放伴智能股份有限公司 UDIN DAUDIN CO., LTD.

# 1.远程 I/O 模块配套列表

| 料号         | 规格                                           | 说明   |
|------------|----------------------------------------------|------|
| GFGW-RM01N | Modbus TCP-to-Modbus RTU/ASCII, 4 Ports      | 网关   |
| GFMS-RM01S | Master Modbus RTU, 1 Port                    | 主控制器 |
| GFDI-RM01N | Digital Input 16 Channel                     | 数字输入 |
| GFDO-RM01N | Digital Output 16 Channel / 0.5A             | 数字输出 |
| GFPS-0202  | Power 24V / 48W                              | 电源   |
| GFPS-0303  | Power 5V / 20W                               | 电源   |
| 0170-0101  | 8 pin RJ45 female connector/RS-485 Interface | 转接模块 |

## 1.1 产品描述

- I. 转接模块可将网关的 RS485 端口转换成 RJ45 接口。
- II. 主控制器负责管理并组态配置 I/O 参数...等。
- III.电源模块以及转接模块为远程 I/O 标准品,使用者可自行选配。

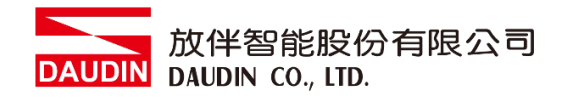

# 2. Schneider TM241 连结设定

本章节主要说明网关如何与Schneider TM241连接,<sub>ID-GRID</sub>加详细说明 请参考 <u>ID-GRID 加系列产品手册</u>

# 2.1 i-Designer 软件设定

I. 确认模块上电以及使用网络线连接网关模块

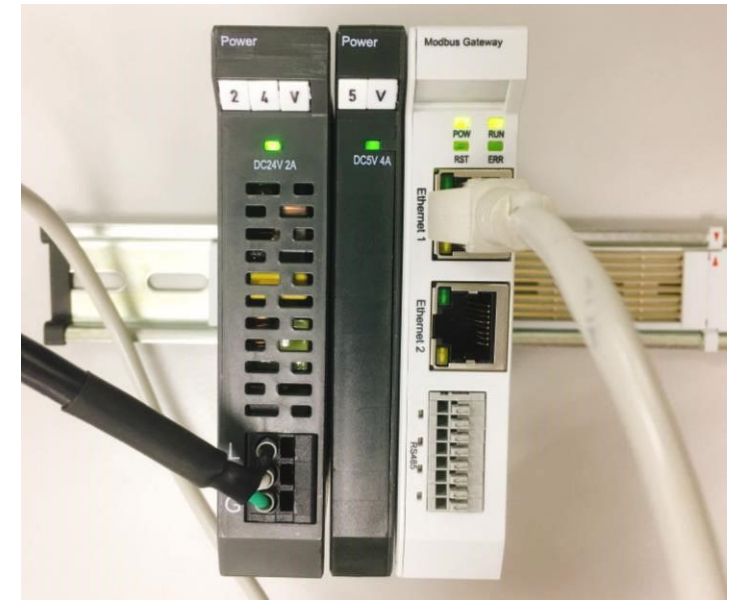

II. 点击并开启软件

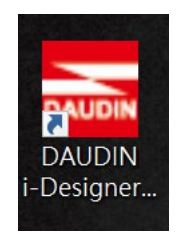

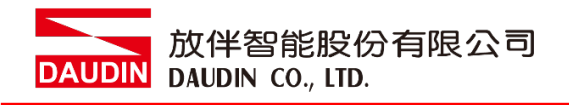

III. 选择 M 系列页签

| 🚾 i-Designer v1.0.30.b        |                               | - | ø | × |
|-------------------------------|-------------------------------|---|---|---|
| C Series Module Configuration | M Series Module Configuration |   |   |   |
| 1                             |                               |   |   |   |
| Setting<br>Module             |                               |   |   |   |
| Config                        |                               |   |   |   |
|                               |                               |   |   |   |
|                               |                               |   |   |   |
|                               |                               |   |   |   |
|                               |                               |   |   |   |
|                               |                               |   |   |   |
|                               |                               |   |   |   |
|                               |                               |   |   |   |
|                               |                               |   |   |   |
|                               |                               |   |   |   |
|                               |                               |   |   |   |
|                               |                               |   |   |   |
|                               |                               |   |   |   |
|                               |                               |   |   |   |
|                               |                               |   |   |   |
|                               |                               |   |   |   |
|                               |                               |   |   |   |

IV. 点击设定模块图标

| 🚾 i-Designer v1.0.30.b        |                               | - @ × |
|-------------------------------|-------------------------------|-------|
| C Series Module Configuration | M Series Module Configuration |       |
| Setting<br>Module<br>Config   |                               |       |
|                               |                               |       |
|                               |                               |       |
|                               |                               |       |
|                               |                               |       |

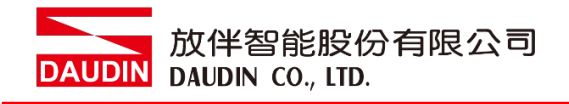

V. 进入 M 系列设定页面

|             |              | Settir     | ng Module   |         |            |              |  |
|-------------|--------------|------------|-------------|---------|------------|--------------|--|
| Module List | ModeType Ga  | teway Mode |             |         | IP Address | 192.168.1.20 |  |
| Module      | Module Optic | n          |             |         |            |              |  |
|             |              |            |             |         |            |              |  |
|             | System Log   |            |             |         |            |              |  |
|             | Da           | teTime     | Description |         |            |              |  |
|             |              |            |             |         |            |              |  |
|             |              |            |             | Connect |            |              |  |
|             |              |            |             |         |            |              |  |

VI. 根据连线模块选择模式

|             |            | Settin         | g Module    |         |            |              |  |
|-------------|------------|----------------|-------------|---------|------------|--------------|--|
| Module List | ModeType   | Gateway Mode 🚽 |             |         | IP Address | 192.168.1.20 |  |
| Module      | wodule Opt | .1011          |             |         |            |              |  |
|             |            |                |             |         |            |              |  |
|             | System Log |                |             |         |            |              |  |
|             |            | DateTime       | Description |         |            |              |  |
|             |            |                |             |         |            |              |  |
|             |            |                |             | Connect |            |              |  |
|             |            |                |             |         |            |              |  |

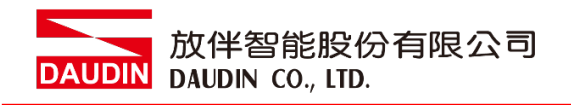

VII. 点击" 连线"

| an i |             |                | Setting Module    |                |            | ×× |
|------|-------------|----------------|-------------------|----------------|------------|----|
| C    | Module List | Setting Module |                   | IP Address 192 | 2.168.1.20 |    |
|      | Module      | Module Option  |                   |                |            |    |
| Sc   |             |                |                   |                |            |    |
| М    |             |                |                   |                |            |    |
| Cc   |             |                |                   |                |            |    |
|      |             |                |                   |                |            |    |
|      |             |                |                   |                |            |    |
|      |             |                |                   |                |            |    |
|      |             |                |                   |                |            |    |
|      |             |                |                   |                |            |    |
|      |             |                |                   |                |            |    |
|      |             | System Log     |                   |                |            |    |
|      |             | DateTime       | Description       |                |            |    |
|      |             |                |                   |                |            |    |
|      |             |                |                   |                |            |    |
|      |             |                |                   |                |            |    |
|      |             |                |                   |                |            |    |
|      |             |                |                   |                |            |    |
|      |             |                | nning System Stop | Connect        | Disconnect |    |
|      |             |                |                   |                |            |    |

#### VIII. 网关模块 IP 设定

|              |                   | Setting Mc        | dule            |                  |                    |         |              |  |
|--------------|-------------------|-------------------|-----------------|------------------|--------------------|---------|--------------|--|
| Module List  |                   |                   |                 |                  | IP A               | Address | 192.168.1.20 |  |
| Module       | Module Option     |                   |                 |                  |                    |         |              |  |
| → GFGW-RM01N | Internet Settings | Operating Setting | s Port Settings | ID Mapping       | Module Information |         |              |  |
|              | IP Address        | 192.168.1.20      |                 |                  |                    |         |              |  |
|              | Netmask           | 255.255.255.0     |                 |                  |                    |         |              |  |
|              | Default Gateway   | 192.168.1.1       |                 |                  |                    |         |              |  |
|              |                   |                   |                 |                  |                    |         |              |  |
|              |                   |                   |                 |                  |                    |         |              |  |
|              | System Log        |                   |                 |                  |                    |         |              |  |
|              | DateT             | me                | Description     |                  |                    |         |              |  |
|              | → ⊘ 2022-0        | 09-14 16:28:06    | Read Gateway Mo | dule Successfull | y!                 |         |              |  |
|              |                   |                   |                 |                  |                    |         |              |  |
|              |                   |                   |                 |                  | Disconnect         | Sa      | ave Setting  |  |
|              |                   |                   |                 |                  |                    |         |              |  |

注: IP 地址需与 控制设备相同网域

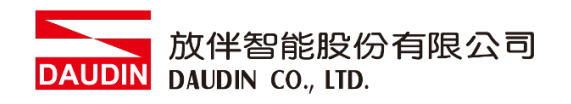

#### IX. 网关操作模式

|          |          |             |         | Setting M         | odule            |                   |                    |         |              | × |
|----------|----------|-------------|---------|-------------------|------------------|-------------------|--------------------|---------|--------------|---|
| Module L | .ist     |             |         |                   |                  |                   | IP #               | Address | 192.168.1.20 |   |
| Modu     | le       | Module Op   | tion    |                   |                  |                   |                    |         |              |   |
| → GFC    | GW-RM01N | Internet Se | ttings  | Operating Setting | gs Port Settings | ID Mapping        | Module Information |         |              |   |
|          |          | Channel 1   | Mode    | Slave             | - Timeout        | 25 🗘 ms           |                    |         |              |   |
|          |          | Channel 2   | Mode    | Slave             | - Timeout        | 25 🗘 ms           |                    |         |              |   |
|          |          | Channel 3   | Mode    | Slave             |                  | 25 💲 ms           |                    |         |              |   |
|          |          | Channel 4   | Mode    | Slave             | - Timeout        | 25 🗘 ms           |                    |         |              |   |
|          |          |             |         |                   |                  |                   |                    |         |              |   |
|          |          | System Log  | DataTin |                   | Description      |                   |                    |         |              |   |
|          |          |             | 2022-00 | a-14 16:28:06     | Read Gateway Mor | dula Successfully | 4                  |         |              |   |
|          |          |             |         |                   |                  |                   |                    |         |              |   |
|          |          |             |         |                   |                  |                   | Disconnect         | S       | Save Setting |   |

注:设定 Group1 为 Slave,网关使用第一组RS485

与主控制器 (GFMS-RM01N) 对接

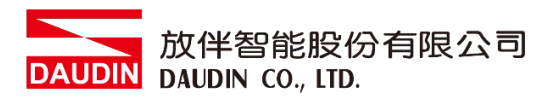

### 2.2 Schneider TM241硬件连接

本章节说明如何使用SoMachine软件,将TM241与io-GRID加进行连结

I. Modbus TCP是透过TM241主机上的以太网口,经由网络线连接至网关

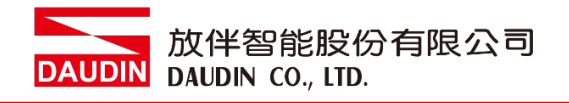

## 2.3 Schneider TM241连线设定

I. 开启 SoMachine 从程序右方点选"指令"

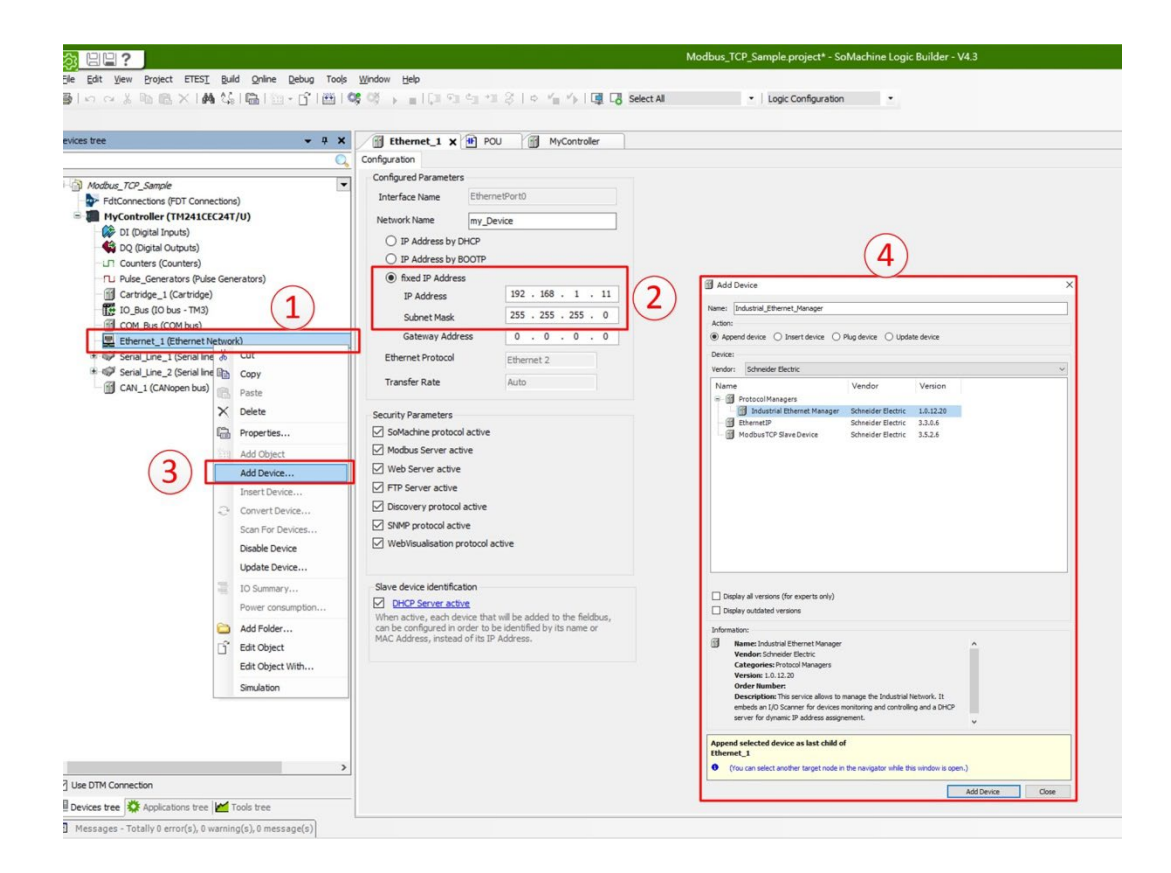

1.点击"Ethernet\_1(EthernetNetwork)"

- 2.fixed IP Address 处设定控制器 IP Address、Subnet Mask
- 3.右键"Ethernet\_1(EthernetNetwork)"点击"Add Device..."
- 4.在"Protocol Managers"点击新增"Industrial Ethernet Manager"

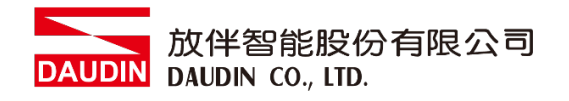

#### II. 新增装置

|                                                                                                    |                                                                                                    | Modbus_TCP_Sample.project* - SoMachine Logic Builder - V4.3                      |
|----------------------------------------------------------------------------------------------------|----------------------------------------------------------------------------------------------------|----------------------------------------------------------------------------------|
| Ele Edit View Device Configuration Bro                                                                                                    | oject ETEST Build Online Debug Tools Window Help                                                                                                    | Chat M . Last Parlamenta                                                         |
|                                                                                                    |                                                                                                    | LO select All   Logic computation                                                |
| evices tree                                                                                                    | • • • X Ethernet_1 POU MyController                                                                                                    | Industria <sup>1</sup> 🗊 Add Device X                                            |
| Modbus_TCP_Sample                                                                                                    | Scarner securings Network Manager Scanner Resources IOScanner I     Network Settings                                                                          | /O Mapont<br>Name: Generic_Modbus_TCP_Slave<br>Action:                           |
| HyController (TH241CEC24T/U)     DI (Digital Inputs)                                                                                       | Subnet Mask: 255 , 255 , 0                                                                                                    | Append device      Insert device      Plug device      Update device  Device:    |
| DQ (Digital Outputs)                                                                                                    | Protocol Settings                                                                                                    | Vendor: Schneider Electric V                                                     |
| Li Pulse_Generators (Pulse Generato     Cartridge_1 (Cartridge)     Cartridge_1 (Cartridge)     D_Bus (IO bus - TM3)     GOM_Bus (COM bus) | Preferred protocol:         EtherNet/IP         V           This is the protocol set by default when adding a size device to the fieldsus (using drag & drop) | Name Vendor Venion *                                                             |
| Ethernet_1 (Ethernet Network)     Industrial_Ethernet_Manager     Ø Serial_line_1 (Serial line)     Ø Serial_line_2 (Serial line)          | Etherhet/IP Settings Etherhet/IP Settings (Induet                                                                                                    | * if Abuer<br>* if Hemory<br>* if Lotun<br>* if Collema<br>Outforme<br>3         |
| CAN_1 (CANopen bus)                                                                                                    | Paste     Delete                                                                                                    | + 🗊 Ots<br>S Other<br>S Cherent Modbus TCP Save Schweider Electric 1.8.2.21      |
|                                                                                                    | tope tes                                                                                                    |                                                                                  |
|                                                                                                    | Add Device From Template Add Object                                                                                                    |                                                                                  |
|                                                                                                    | Add Device                                                                                                    | Display all versions (for experts only)     Display outdated versions            |
|                                                                                                    | Convert Device                                                                                                    | Information                                                                      |
|                                                                                                    | Disable Device                                                                                                    | Name: Generic Moduus TCP Slave     Vendor: Schneider Electric                    |
|                                                                                                    | IO Summary                                                                                                    | Categories: Other<br>Version: 10.2.21                                            |
|                                                                                                    | Power consumption                                                                                                    | Description: A generic Modbus device that is configured as Slave for a Modbus    |
|                                                                                                    | Add Folder                                                                                                    | TCP Master.                                                                      |
|                                                                                                    | Edit Object<br>Edit Object With                                                                                                    |                                                                                  |
|                                                                                                    | Advanced Configuration                                                                                                    | Industrial_Ethernet_Manager                                                      |
| line DTM Commenter                                                                                                    |                                                                                                    | (You can select another target node in the navigator while this window is open.) |
| Jose one comecon                                                                                                    |                                                                                                    |                                                                                  |
| a Devices trée 👫 Applications trée 🕍 Tools                                                                                                 | s acc                                                                                                    | Add Device Close                                                                 |

1.右键"Industrial Ethernet Manager"选取"Add Device…" 2.Modbus TCP Slaves中,点击新增"Generic Modbus TCP Slave"

III. 设定网关 IP 地址

|                                                                                                    | Modbus_TCP_Sample.project* - SoMachine Logic Builder - V4.3                                                                                                    |
|----------------------------------------------------------------------------------------------------|----------------------------------------------------------------------------------------------------|
| Fie Edit Yew Project ETESI Build Online Debu<br>ອ∫ι⊷ ⇔ ≵ ℕ Μα × ΙΑΑ ↔ Ιℕ Ι№ - Ο΄                                                                                                    | ) Tools Window Help<br> 편  여명 여 → ■ [지 역 석 석 정   수 석 수   ④ 다 Select All ・  Logic Configuration ・                                                                                                    |
| evices tree v v X                                                                                                    | Controller     Controller     C |
| <ul> <li>FidConnectors (POT Connectons)</li> <li>HryGontoller (TH241ECCAT/U)</li> <li>Di Digital Inputs)</li> <li>Di Digital Inputs)</li> </ul> | Slave IP Address: 192 + 168 + 1 + 20<br>Health Timeout (ms) 1000                                                                                                    |

1. 选取"Generic Modbus TCP Slave",

2.选取"Modbus TCP Slave Configuration",在"Slave IP Address"设定网关 IP 地址

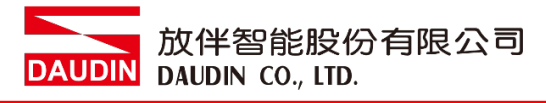

IV. 读取缓存器设定

| Be and the fact of the line of the line of the li | Modibus, TCP, Sample propert - Saktachine Logic Builder - V4.3                                                                                                    | - 6 -                                   |
|----------------------------------------------------------------------------------------------------|----------------------------------------------------------------------------------------------------|-----------------------------------------|
| OK Ganet                                                                                                    | Marked Consequences Automatication and a set of the set of the set of th |                                         |
| 2) Um DTM Convection                                                                                                    |                                                                                                    | 3 1 1 1 1 1 1 1 1 1 1 1 1 1 1 1 1 1 1 1 |

- 1.选取"Modbus TCP Channel Configuration"
- 2.选取"Add Channel..."
- 3.在"Unit ID"中设定 Master ID
- 4.在"Function Code"选取 03 读取命令
- 5.在"Offset"设定读取缓存器地址为 4096
- 6.在"Length"设定读取数量
- V. 写入缓存器设定

|                                                                                                    | Medhav, TCP, Sample priject* - SoMachine Logic Rulder - VK3                                                                                                    | -8                                                                                          |
|----------------------------------------------------------------------------------------------------|----------------------------------------------------------------------------------------------------|---------------------------------------------------------------------------------------------|
| je pit yev popet FEET pit Dive Debu<br>Birnin Alika (k) (k) (k) (k) (k) (k) (k) (k) (k) (k)                                                                                                    | The galaxy galaxy galax                                                                                                    | - 0                                                                                         |
| Advances (1997)     Advances (1997)     A | Nali of langua (mark of langua)<br>Nali of langua (mark of langua)<br>Nali of langua (mark of langua) | 1<br>1<br>1<br>1<br>1<br>1<br>1<br>1<br>1<br>1<br>1<br>1<br>1<br>1<br>1<br>1<br>1<br>1<br>1 |
| Size DM Connection                                                                                                    |                                                                                                    | Add Deaved. Deate Bat                                                                       |
| Messages - Totaly 11 error(s), 8 warring(s), 8 message(s)                                                                                                    | a Lastada o 11 e .                                                                                                    | 0 Precomplet 🗸 Current users (nobiody)                                                      |

- 1.选取"Add Channel..."
- 2.在"Unit ID"中设定 Master ID"
- 3.在"Function Code"选取 16 写入命令
- 4.在"Offset"设定写入缓存器地址为 8192
- 5.在"Length"设定写入数量

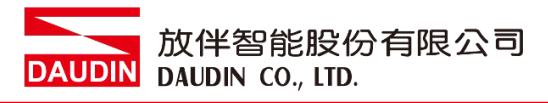

VI. 指令地址配对

|                                                |                                                                                                    | Modbus_TCP_Sample.project* - SoMachine Logic Bu |                |             |                   |            |                |              |  |  |
|------------------------------------------------|----------------------------------------------------------------------------------------------------|-------------------------------------------------|----------------|-------------|-------------------|------------|----------------|--------------|--|--|
| Edit View Project ETEST Build Online           | Qebug Tools Window Help                                                                                                    |                                                 |                |             |                   |            |                |              |  |  |
| IN A X B B X M MIDI                            | 1-15 100 100 ct                                                                                                    | Fa 44 64 42 2 1 0 14                            | 5.1 <b>R</b> R | Select All  |                   | • Logic Co | onfouration    |              |  |  |
| a construction of the second second            |                                                                                                    | AD . A . A . A . A . A                          | 1.1.4 -0       |             |                   |            |                |              |  |  |
|                                                |                                                                                                    |                                                 |                |             |                   | ~          |                |              |  |  |
| vices tree 👻                                   | 7 X Ethernet_1                                                                                                    | POU MyController                                | 🕤 Ir           | ndustrial_E | thernet_Manager   | 1.         | peric_Hodbus   | _TCP_Slave X |  |  |
|                                                | Modbus TCP Slave Config                                                                                                    | aration Modbus TCP Channel Confe                | auration Mod   | busTCPSIa   | ve I/O Mapping St | (1         | bn             |              |  |  |
|                                                | Chaopeis                                                                                                    |                                                 |                |             |                   | L 1        | 1              |              |  |  |
| Modbus_TCP_Sample                              | Variable                                                                                                    | Manajan Channel                                 | Address        | Tune        | Default Value     | Ilas       | arctistian     |              |  |  |
| FdtConnections (FDT Connections)               | variable                                                                                                    | Mapping Channel                                 | Address        | type        | Derault value     | Unit L     | rescription    |              |  |  |
| MyController (TM241CEC24T/U)                   | inputs                                                                                                    | -(2)                                            |                |             |                   | Ir         | put Channels   |              |  |  |
| 🗱 DI (Digital Inputs)                          | ≃ <b>19</b> RD_1                                                                                                    | nnei 0                                          | %IW7           | WORD        |                   |            |                |              |  |  |
| - 🙀 DQ (Digital Outputs)                       |                                                                                                    |                                                 | %D(1           | BOOL        | FALSE             |            |                |              |  |  |
| Counters (Counters)                            | -19                                                                                                    | Bit 1                                           | %D(1           | BOOL        | FALSE             |            |                |              |  |  |
| - TLI Pulse_Generators (Pulse Generators)      | - 19                                                                                                    | Bit 2                                           | %DX1           | BOOL        | FALSE             |            |                |              |  |  |
| Cartridge_1 (Cartridge)                        | - *9                                                                                                    | Bit 3                                           | %D(1           | BOOL        | FALSE             |            |                |              |  |  |
| 10 Bus (IO bus - TM3)                          | - 10                                                                                                    | Bit 4                                           | %D(1           | BOOL        | FALSE             |            |                |              |  |  |
| (III COM Bus (COM bus)                         | - *9                                                                                                    | Bit S                                           | %DX1           | BOOL        | FALSE             |            |                |              |  |  |
| Ethernet 1 (Ethernet Network)                  | - *9                                                                                                    | Bit 6                                           | %D(1           | BOOL        | FALSE             |            |                |              |  |  |
| S III Industrial Ethernet Manager (Indu        | etrial Ethy                                                                                                    | Bit 7                                           | %D(1           | BOOL        | FALSE             |            |                |              |  |  |
| Generic Module TCP Slave (G                    | americ Mc                                                                                                    | Bit 8                                           | %D(1           | BOOL        | FALSE             |            |                |              |  |  |
| # 10 Carial Line 1 (Carial Ine)                | - 10                                                                                                    | Bit 9                                           | %D(1           | BOOL        | FALSE             |            |                |              |  |  |
| <ul> <li>March Line 2 (Secial line)</li> </ul> | - 10                                                                                                    | Bit 10                                          | %D(1           | BOOL        | FALSE             |            |                |              |  |  |
| (iii can a (canon bus)                         | - 10                                                                                                    | Bit 11                                          | 56.TX1         | 8001        | FALSE             |            |                |              |  |  |
| CAN_1 (CANOPER DUS)                            |                                                                                                    | Bit 12                                          | %D(1           | BOOL        | FALSE             |            |                |              |  |  |
|                                                | 20                                                                                                    | Bi+ 12                                          | 86.TV1         | 8001        | EALCE             |            |                |              |  |  |
|                                                |                                                                                                    | Bit 14                                          | 86.7V1         | 8000        | ENICE             |            |                |              |  |  |
|                                                |                                                                                                    |                                                 | Ri Tici        | 8000        | EAL CE            |            |                |              |  |  |
|                                                | a ca chuir                                                                                                    | - C - C - C - C - C - C - C - C - C - C         | 761/1          | BOUL        | PALSE             |            | And Channels   |              |  |  |
|                                                | Contraction of the second second seco |                                                 |                |             |                   | 0          | ucput channels |              |  |  |
|                                                | = 9 WR_1                                                                                                    |                                                 | %QW2           | WORD        |                   |            |                |              |  |  |
|                                                |                                                                                                    |                                                 | %QX4.0         | BOOL        | FALSE             |            |                |              |  |  |
|                                                |                                                                                                    | Bit 1                                           | %QX4.1         | BOOL        | FALSE             |            |                |              |  |  |
|                                                |                                                                                                    | Bit 2                                           | %QX4.2         | BOOL        | FALSE             |            |                |              |  |  |
|                                                |                                                                                                    | Bit 3                                           | %QX(4.3        | BOOL        | FALSE             |            |                |              |  |  |
|                                                | -**                                                                                                    | Bit 4                                           | %QX4.4         | BOOL        | FALSE             |            |                |              |  |  |
|                                                | - 10                                                                                                    | Bit S                                           | %QX4.5         | BOOL        | FALSE             |            |                |              |  |  |
|                                                | - 0                                                                                                    | Bit 6                                           | 96QX4.6        | BOOL        | FALSE             |            |                |              |  |  |
|                                                | - * 0                                                                                                    | Bit 7                                           | %QX4.7         | BOOL        | FALSE             |            |                |              |  |  |
|                                                | -0                                                                                                    | Bit 8                                           | %QX5.0         | BOOL        | FALSE             |            |                |              |  |  |
|                                                | - <b>*</b> 9                                                                                                    | Bit 9                                           | %QX5.1         | BOOL        | FALSE             |            |                |              |  |  |
|                                                | - 9                                                                                                    | Bit 10                                          | %QX5.2         | BOOL        | FALSE             |            |                |              |  |  |
|                                                |                                                                                                    | Bit 11                                          | %QX5.3         | BOOL        | FALSE             |            |                |              |  |  |
|                                                |                                                                                                    | Bit 12                                          | \$6005.4       | BOOL        | FALSE             |            |                |              |  |  |
|                                                |                                                                                                    | Bit 13                                          | %03.5          | BOOL        | FALSE             |            |                |              |  |  |
|                                                |                                                                                                    | Rit 14                                          | \$6035.6       | 8001        | FALSE             |            |                |              |  |  |
|                                                |                                                                                                    | 0.0.0                                           | 10000          | 0000        | 541.00            |            |                |              |  |  |
|                                                | _                                                                                                    |                                                 |                |             |                   |            |                |              |  |  |

1.选取"Modbus TCP Slave I/O Mapping"

2.在"Input"中建立输入 I/O 配对名称

3.在"Output"中建立输出 I/O 配对名称

备注:

- ※<sub>i□-GRID</sub>**加**第一组 GFDI-RM01N ,缓存器地址1000(HEX)转成(DEC) 起始地址为 4096
- ※ ¡□-GRID**洲**第一组 GFDO-RM01N ,缓存器地址2000(HEX)转成(DEC) 起始地址为 8192

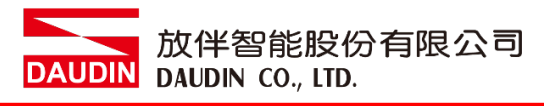

VII. 范例程序

以一组 GFDI-RM01N 以及一组 GFDO-RM01N 控制

当 DI 的第一个点收到讯号触发时, DO 的第一个点输出导通

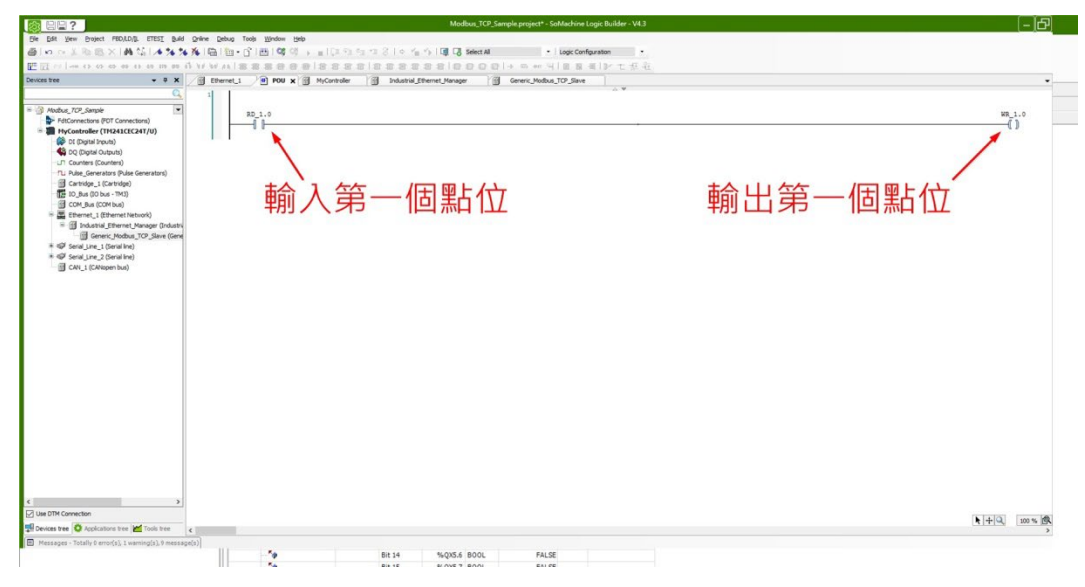